phone (1)

# Nothing Phone (1) Uživatelská příručka **VERZE 1.0.0**

1

# Obsah

### ZAČÍNÁME

1. Popis přístroje 2. Nabíjení 3. Ovládání 4. Spouštěč 5. Rychlá nastavení / Oznamování

### ZÁKLADY

| 1.Síť                        |
|------------------------------|
| 2. Připojená zařízení        |
| 3. Instalace/mazání aplikací |
| 4.Baterie                    |
| 5. Úložiště                  |
| 6. Zvuk a vibrace            |
| 7.Rozhraní Glyph             |
| 8. Zámek obrazovky a         |
| zabezpečení                  |
| 9. Informace o telefonu (1)  |

### POKROČILÉ FUNKCE

1. Optimalizace fotoaparátu a mikrofonu 2. Zkratky aplikací 3. Rozšířené ikony 4. Nerušit 5. Asistent Google 6. Reverzní nabíjení 7.Snímek

obrazovky

8. NFC

### ČASTÉ DOTAZY

# Začínáme

1. Popis přístroje

- 2. Nabíjení
- 3. Ovládání
- 4. Spouštěč
- 5. Rychlá nastavení / Oznamování

3

phone (1)

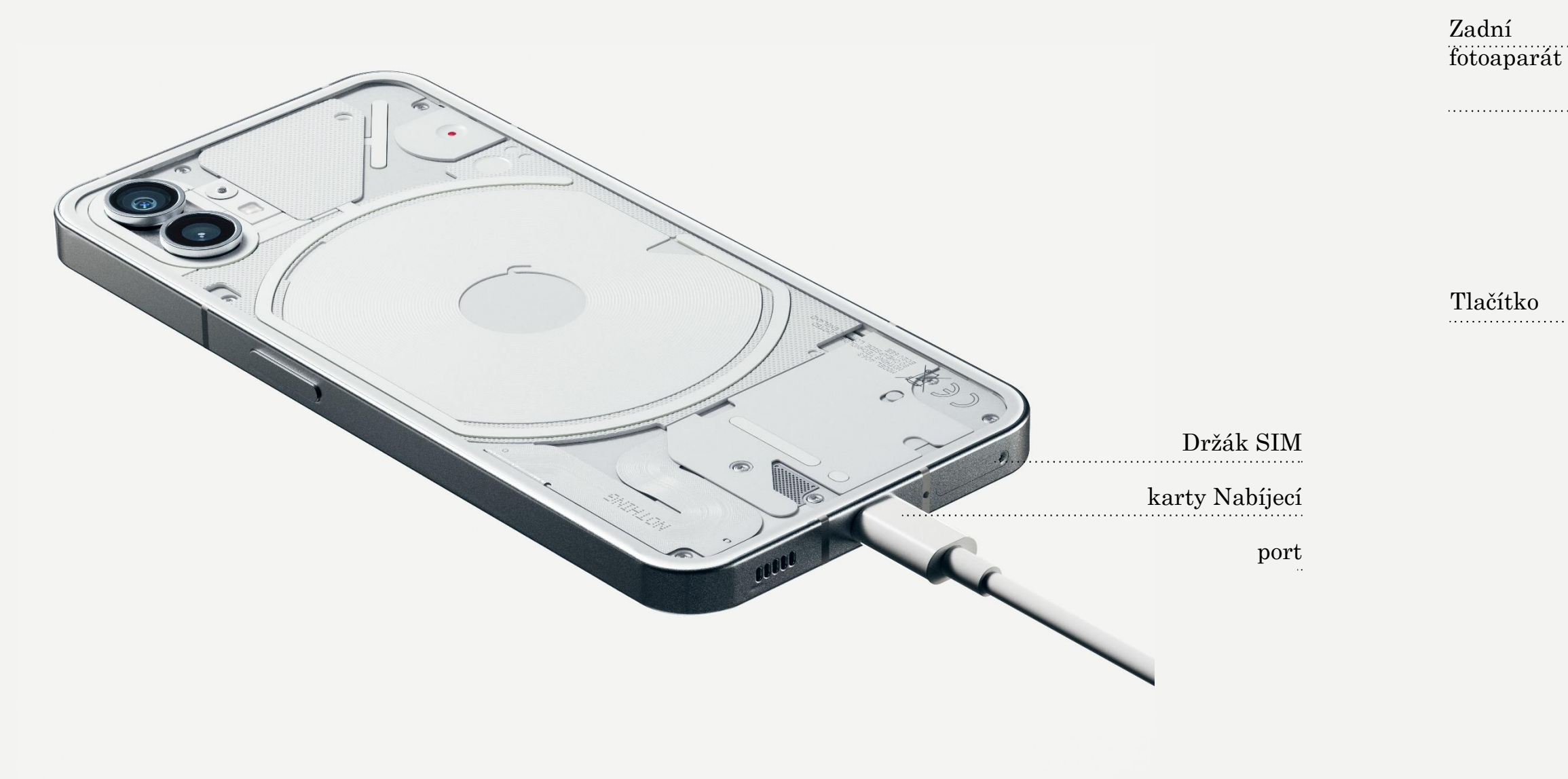

Přední

# Začínáme

1.Popis přístroje

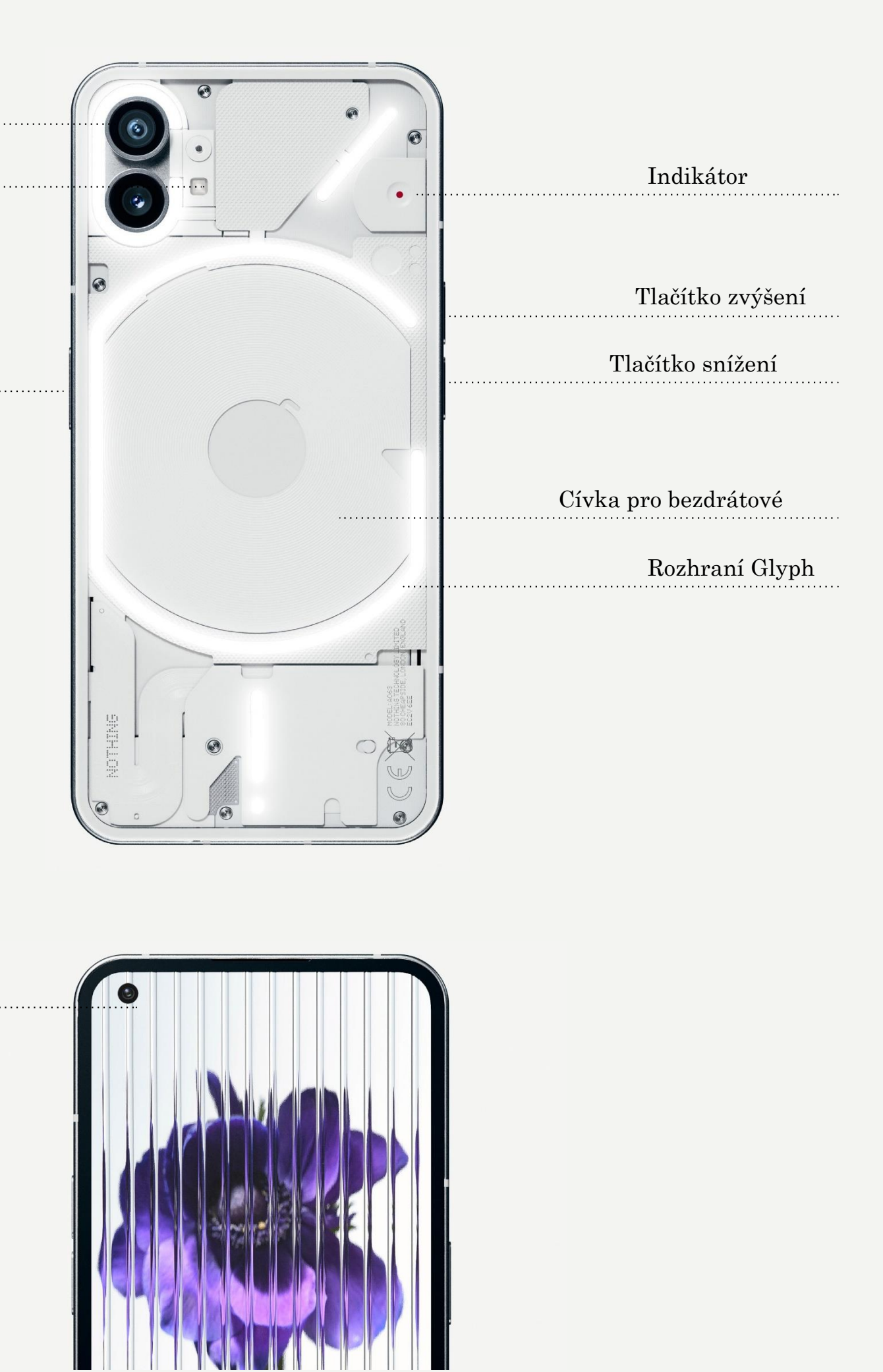

telefon (1) se nabíjí výkonem 33 W. Při použití drátového rychlého nabíjení a kompatibilního adaptéru pro rychlé nabíjení se dokáže nabít na 100 % během pouhých 76 minut.

Alternativně můžete použít bezdrátovou 15W nabíječku, která toto zařízení zcela nabije za 130 minut. Chcete-li použít bezdrátové nabíjení, položte telefon (1) displejem nahoru na kompatibilní bezdrátovou nabíječku.

# Začínáme 2.Nabíjení

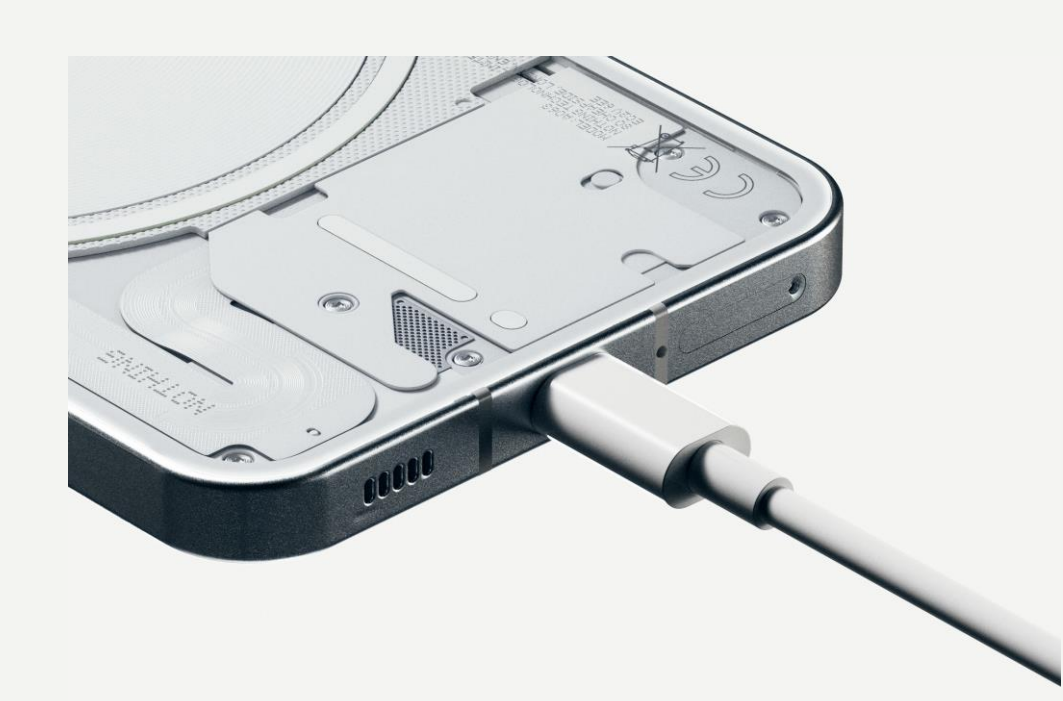

#### NAVIGACE POMOCÍ GEST

Zpět okraje obrazovky dovnitř.

Domů Přejeďte prstem od dolního okraje obrazovky nahoru.

Přepínač aplikací Přejeďte prstem od dolního okraje obrazovky nahoru a podržte jej.

# Začínáme

3. Ovládání

Přejeďte prstem z levého nebo pravého

### 3-TLAČÍTKOVÉ OVLÁDÁNÍ

#### Zpět

Návrat na předchozí obrazovku nebo vrácení poslední akce.

#### Domů

Návrat na domovskou stránku spouštěče.

#### Přepínač aplikací

Otevřete přepínač aplikací pro přepnutí na naposledy otevřenou aplikaci nebo uvolnění paměti uzavřením aplikací běžících na pozadí.

#### DOMOVSKÁ OBRAZOVKA

Widgety a Přizpůsobení.

#### ZÁSUVKA APLIKACÍ

Zásuvky aplikací. obrazovku.

# Začínáme

4. Spouštěč

1. Dlouze stiskněte prázdné místo pro otevření obrazovek Nastavení domovské obrazovky,

2. Dlouze stiskněte ikony aplikací pro zobrazení zkratek aplikací a změnu uspořádání pozic ikon. 3. Dlouze stiskněte a přetáhněte ikonu jedné aplikace na jinou ikonu pro vytvoření složky.

#### WIDGETY

1. Otevřete menu Widgety pomocí zkratek aplikací nebo dlouhým stisknutím prázdného

místa na domovské obrazovce.

2. Dlouze stiskněte a přetáhněte jakýkoli

widget na domovskou obrazovku.

3. Dlouze stiskněte widget pro změnu velikosti nebo úpravu.

1. Přejeď te prstem zespodu nahoru pro vytažení

2. Dlouhým stisknutím a přetažením ikony aplikace přidejte aplikace na domovskou

Stažením ze stavového pruhu otevřete Rychlá nastavení a Centrum oznamování. Na panelu Rychlá nastavení přepněte jednotlivé funkce klepnutím na příslušné dlaždice. Dlouhým stisknutím dlaždic otevřete podrobnější nastavení.

Stáhněte podruhé dolů pro otevření rozšířeného panelu Rychlá nastavení. Přejetím prstu doleva nebo doprava získáte přístup k dalším dlaždicím panelu Rychlá nastavení. Stisknutím ikony úprav (tužka) a přetažením dlaždic můžete upravit uspořádání.

# Začínáme

5. Rychlá nastavení / Oznamování

# Základy

1.Síť
2.Připojená zařízení
3.Instalace/mazání
aplikací
4.Baterie
5.Úložiště
6.Zvuk a vibrace
7.Rozhraní Glyph
8.Zámek obrazovky a zabezpečení
9.Informace o telefonu (1)

9

Pro změnu v sekci Síťová nastavení stáhněte dolů panel Rychlá nastavení a dlouze stiskněte první dlaždici vlevo nahoře, nebo otevřete aplikaci Nastavení a klepněte na "Síť a internet".

zadáním hesla.

Na této stránce můžete rovněž zapnout Sdílení internetu. Uděláte to pouhým klepnutím na "Hotspot a tethering" a výběrem preferované metody a následně jejím nastavením. K této možnosti lze rovněž snadno přistupovat pomocí panelu Rychlá nastavení.

# Základy 1.Síť

Pro připojení k Wi-Fi klepněte na položku menu Wi-Fi a zapněte přepínač Wi-Fi. Pokračujte volbou požadované bezdrátové sítě a

Pro připojení k Bluetooth zařízení stáhněte dolů panel Rychlá nastavení a dlouze stiskněte druhou dlaždici vpravo nahoře nebo otevřete aplikaci Nastavení a klepněte na "Připojená zařízení"

připojení.

# Základy 2. Připojená zařízení

Klepněte na "Párovat nové zařízení" a vyberte cílové zařízení pro

#### INSTALACE

zásuvce aplikací.

# Základy

3. Instalace/mazání aplikací

#### MAZÁNÍ

Spusťte "Obchod Play" a přihlaste se k účtu Google. Pokračujte vyhledáním aplikace v horním vyhledávacím pruhu a klepněte na zelené tlačítko "Instalovat". Nainstalovanou aplikaci najdete v

Otevřete zásuvku aplikací a podržte a přetáhněte aplikaci, kterou chcete smazat. Přetáhněte ji do pravého horního rohu obrazovky a uvolněte v oblasti s názvem "Odinstalovat".

\*Poznámka: Pokud tuto akci provedete na domovské obrazovce, bude tato zóna označena jako "Odstranit" a odstraní se pouze ikona z domovské obrazovky; aplikace nebude odinstalována.

Tento telefon (1) používá 4500mAh baterii, která by měla stačit na jeden den středního až intenzivnějšího používání. Když začíná být baterie vybitá, povolte režim Spořič baterie klepnutím na dlaždici "Spořič baterie" na panelu Rychlá nastavení nebo stisknutím oznámení Málo energie, které se automaticky zobrazí po poklesu nabití baterie zařízení pod 15 %.

# Základy

4. Baterie

Telefon (1) optimalizuje dlouhodobé zdraví baterie snížením rychlosti nabíjení v noci, jestliže je nastaven budík. Tímto je eliminováno udržovací nabíjení a zajištěno, že zařízení bude plně nabito těsně před časem probuzení.

Dostupné úložiště zařízení můžete zkontrolovat otevřením aplikaci Nastavení a klepnutím na "Úložiště", abyste získali přehled o používání úložiště jednotlivými typy dlaždic.

Pro smazání úložiště aplikací nebo pročištění mezipaměti aplikací otevřete aplikaci Nastavení, klepněte na "Aplikace" a pak na "Všechny aplikace", aby se zobrazily všechny nainstalované aplikace a příslušná úložiště požívaná jednotlivými aplikacemi. Klepnutím na vybranou aplikaci otevřete stránku "Další informace", která disponuje dvěma tlačítky – pro smazání úložiště a smazání mezipaměti.

# Základy 5. Úložiště

Stisknutím tlačítka pro zvýšení nebo snížení hlasitosti na boku zařízení upravte hlasitost naposledy používaného zdroje zvuku a otevřete menu zvuku.

V menu zvuku otevřete klepnutím na dolní ikonu tří teček menu posuvného ovladače obsahující čtyři posuvné ovladače: pro úpravu hlasitosti médií, hlasitosti hovorů, hlasitosti vyzvánění a oznamování, a hlasitosti budíku.

# Základy 6. Zvuk a vibrace

V menu zvuku nastavte klepnutím na ikonu horního zvonku některou z možností "Režim vyzvánění", "Pouze vibrace" a "Tichý režim".

Rozhraní Glyph je tvořeno pěti samostatně řízenými segmenty osvětlení v zadní části telefonu (1). Všechny předem nahrané vyzváněcí tóny a zvuky oznámení Nothing mají své rezervované ručně vytvořené vzory Glyph, rozsvěcující rozhraní Glyph synchronně se zvukem a vibracemi pro nový způsob interakce uživatelů s telefonem (1).

Chcete-li nastavit jednotlivé funkce, vyhledejte sekci Rozhraní Glyph v aplikaci Nastavení. Nebo dlouze stiskněte přepínač Glyphs na panelu Rychlá nastavení.

Přetažením posuvného ovladače jasu upravte jas rozhraní Glyph. Tím se zmenší jas všech prvků Glyph z maximálního jasu na nastavenou hodnotu.

Pro náhled a nastavení vyzváněcích tónů vyhledejte kartu Vyzváněcí tóny v nastavení Rozhraní Glyph. Vyberte si mezi nastavením výchozího vyzváněcího tónu nebo spárováním jednotlivých kontaktů s jedinečnými vyzváněcími tóny, a pak vyberte Zvuky Nothing (ručně vytvořené Glyphs) nebo Moje zvuky (importované zvuky, generované Glyphs).

Chcete-li přidat uživatelský vyzváněcí tón, otevřete Moje zvuky a stiskněte tlačítko "Přidat nové zvuky". Následně se otevře prohlížeč souborů umožňující vybrat soubory pro import.

Zvuky oznámení lze nastavit podobným způsobem, rozhodnutím mezi originálními zvuky Nothing nebo importovanými zvuky.

# Základy 7.Rozhraní Glyph (1)

### ROZHRANÍ GLYPH ROVNĚŽ ZAHRNUJE:

Měřič nabíjení

Asistent Google

Přepnout na Glyph

Plán spánku

nebyli v noci rušeni. zajisté okamžitě vyřeší.

Funkce Nerušit dočasně zakáže rozhraní Glyph.

# Základy 7. Rozhraní Glyph (2)

Pasivně zobrazuje průběh nabíjení zařízení, jestliže je připojeno.

Po spuštění asistenta Google se rozsvítí rozhraní Glyph.

Dočasné ztišení a vypnutí vibrací zařízení po umístění telefonu (1) displejem dolů za účelem omezení rušení, přičemž ale nezmeškáte žádný důležitý hovor.

Dočasně zakáže ve vybraných časech vybraných dnů rozhraní Glyph, abyste

Funkce Skryté velikonoční vajíčko – nejvěrnější fanoušci Nothing tuto záhadu

Chcete-li změnit metodu odemykání, otevřete aplikaci Nastavení a vyhledejte možnost "Zámek obrazovky a zabezpečení". Otevřete stránku pro nastavení PIN kódu pro odemknutí, nahrajte doplňkové otisky prstů nebo nahrajte data obličeje, která budou používána pro odemknutí zařízení.

přejetím prstem.

# Základy

8. Zámek obrazovky a zabezpečení

Poznámka: odemykání pomocí dat otisků prstů / obličeje nelze používat, aniž by byl nastaven PIN kód, protože jinak by mohl zařízení každý odemknout pouhým

Obsahuje všechny speciální informace o zařízení, jako například informace o hardwaru, telefonní číslo apod.

jiných zařízeních.

Pokud je pro zařízení k dispozici nová aktualizace softwaru, zobrazí se vedle verze OS Nothing červené číslo (1).

Klepněte devětkrát, víte kde...

# Základy

9. Informace o telefonu (1)

Stiskněte název zařízení a upravte, jak se bude telefon (1) zobrazovat v

# Pokročilá nastavení

- 1. Optimalizace fotoaparátu a mikrofonu
- 2. Zkratky aplikací
- 3. Rozšířené ikony
- 4. Nerušit
- 5. Asistent Google
- 6. Sdílení
- baterie
- 7.Snímek
- obrazovky
- 8.NFC

20

Telefon (1) disponuje algoritmem optimalizace fotoaparátu a mikrofonu na úrovni OS, který ovlivňuje všechny aplikace prvních a třetích stran. Kdykoli použijete fotoaparát nebo mikrofon, zobrazí se na pravé straně stavového pruhu zelená ikona.

Pro přepnutí režimu optimalizace přejeď te jednou prstem dolů a klepnutím na zelenou ikonu vyberte nejlepší algoritmus pro použití v aktuálním prostředí.

# Pokročilá nastavení

1. Optimalizace fotoaparátu a mikrofonu

Ve spouštěči lze zobrazit zkratky pro aplikace dlouhým podržením ikony aplikace, které zobrazí rozšířené menu zkratek.

# Pokročilá nastavení

2. Zkratky aplikací

Tip: lze rovněž vytvořit zkratku do vlastní samostatné ikony jejím přetažením a upuštěním na domovské obrazovce.

Spouštěč Nothing umožňuje zvětšit jakoukoli ikonu na domovské obrazovce na čtyřnásobek její velikosti, což poskytuje uživatelům možnost plného přizpůsobení. Chcete-li tuto funkci použít, dlouze podržte ikonu aplikace a stisknutím ikony rozšíření zvětšete ikonu vybrané aplikace.

Stejný postup lze rovněž provést u složek, což umožňuje uživatelům uspořádat domovskou obrazovku, aniž by bylo nutno nejprve provádět další krok otevření složky pro první tři aplikace ve složce.

# Pokročilá nastavení

3. Rozšířené ikony

Režim Nerušit nabízí používání bez vyrušování dočasným ztlumením jakýchkoli oznámení a příchozích hovorů, které nejsou na seznamu povolených, stejně jako skrytím jakýchkoli nepřečtených oznámení na stavovém pruhu a v oznamovací oblasti. Chcete-li tuto funkci zapnout, otevřete Rychlá nastavení a klepněte na dlaždici "Nerušit".

Pro změnu seznamu povolených osob/aplikací pouze dlouze podržte dlaždici "Nerušit" na panelu Rychlá nastavení a upravte seznam důležitých osob/aplikací. Tím bude umožněno obejít oznamování.

Režim Nerušit ve výchozím nastavení rovněž dočasně zakáže rozhraní Glyph. Chcete-li toto chování změnit, dlouze podržte dlaždici "Nerušit" v rychlém nastavení a vypněte přepínač "Ztlumit Glyphs".

# Pokročilá nastavení

4. Nerušit

Asistent Google je virtuální osobní asistent ovládaný hlasovým rozhraním v přirozeném jazyce, který provádí různé úlohy. Lze jej aktivovat krátkým podržením tlačítka napájení nebo přejetím prstem nahoru z pravého dolního rohu obrazovky.

Další informace o povelech pro Asistenta Google najdete v aplikaci Asistent Google.

# Pokročilá nastavení

5. Asistent Google

Telefon (1) podporuje prostřednictvím své bezdrátové nabíjecí cívky nabíjení jiných zařízení kompatibilních s bezdrátovým nabíjením Qi.

# Pokročilá nastavení

6. Sdílení baterie

Tuto funkci můžete aktivovat otevřením menu Rychlá nastavení a zapnutím funkce sdílení baterie. Rozhraní Glyph se po úspěšné aktivaci této funkce rozsvítí.

Pro zachycení snímku obrazovky v telefonu (1) současně stiskněte tlačítko snížení hlasitosti a tlačítko napájení. Obrázek se uloží do alba snímků obrazovky v aplikaci Fotografie Google. Ve výchozím nastavení nemusí být tato složka synchronizována s hlavním albem fotografií. Toto album je dostupné po otevření aplikace Fotografie Google a přepnutí na pravou dolní kartu "Knihovna".

Chcete-li pořídit rozšířený snímek obrazovky, pořiďte nejprve normální snímek obrazovky a počkejte na zobrazení tlačítka "Zachytit další" v dolní části obrazovky. Po klepnutí bude v jakémkoli rozhraní s přetáčením viditelné zobrazení celé stránky. Jednoduchým přetažením okrajů upravte velikost snímku obrazovky.

Snímek obrazovky lze rovněž rychle upravit stisknutím ikony tužky, která se zobrazí po pořízení snímku obrazovky. Proveďte požadované změny, jako například oříznutí, přidání textu nebo poznámkování, a pak stisknutím tlačítka "Uložit" v levém horním rohu upravený snímek uložte.

# Pokročilá nastavení

7. Snímek obrazovky

Technologie NFC (Near Field Communication) umožňuje připojit telefon (1) k jiným zařízením s podporou NFC umístěním dvou zařízení vzájemně blízko sebe. Nejčastějším použitím je použití telefonu (1) ve funkci virtuální kreditní/debetní karty využívající Google Pay.

Pro vaše pohodlí můžete ponechat NFC zapnuté, protože v pohotovostním režimu téměř nevybíjí baterii. Chcete-li tuto funkci vypnout, otevřete Rychlá nastavení a klepněte na dlaždici "NFC".

# Pokročilá nastavení <sup>8. NFC</sup>

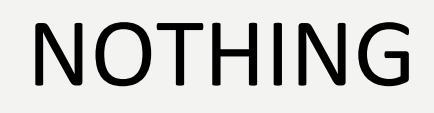

phone (1)

# Časté dotazy

29

phone (1)

# FAC

Jak lze změnit jazyk? Jazyk lze nastavit na první stránce průvodce nastavením. Lze jej rovněž změnit v menu Nastavení > Systém > Jazyky a vstup.

údajům polohy.

Jak aktivovat v telefonu Nothing funkci Najít moje zařízení (1)? Funkce Najít moje zařízení je automaticky aktivována po přihlášení k účtu Google. Polohu lze však získat pouze tehdy, když jsou služby polohy zapnuté. Další informace najdete v menu Nastavení > Google > Najít moje zařízení.

#### Jak můžu telefon Nothing zapnout (1)?

Stiskněte tlačítko napájení a podržte jej, dokud se na displeji nezobrazí logo Nothing.

#### Jak přenést data ze stávajícího telefonu do telefonu Nothing (1)?

V průvodci nastavením je k dispozici možnost kopírování dat ze stávajícího zařízení, buď pomocí zálohy účtu Google nebo spojením dvou zařízení kabelem.

#### Jak povolit služby určování polohy?

Služby určování polohy lze aktivovat v menu Nastavení > Poloha. Když je tento přepínač zapnutý, budou aplikace vyžadující služby polohy při prvním otevření vyžadovat povolení přístupu k vaším

#### Jak zálohovat data v telefonu Nothing (1)?

Telefon (1) používá výchozí zálohovací program Google, když je připojen k Wi-Fi a když se nabíjí v pohotovostním režimu po dobu 2 hodin. Pro okamžitou zálohu otevřete menu Nastavení > Google > Zálohovat a klepněte na tlačítko "Zálohovat nyní".

# FAÇ

#### Jak změnit v telefonu Nothing tapetu a zvýrazňující barvy (1)?

Tapeta a zvýrazňující barvy lze změnit dlouhým stisknutím prázdného místa na domovské obrazovce a výběrem položky "Přizpůsobení" v kontextovém menu. Klepněte na "Tapeta a styl" a vyberte vaši tapetu a zvýrazňující barvu. Ve výchozím nastavení bude telefon (1) používat novou funkci Dynamické barvy v systému Android 12 pro získání barev z tapety, pokud není specifikováno jinak.

#### Jak v telefonu Nothing nahrávat obrazovku (1)?

Chcete-li nastavit funkci nahrávání obrazovky, přejeďte dvakrát prstem dolů z horní části obrazovky pro otevření rozšířeného panelu Rychlá nastavení. Stiskněte ikonu úprav (tužka) a přetáhněte dlaždici Nahrávání obrazovky ze skrytých dlaždic nahoru.

Pro spuštění nahrávání přejeďte prstem dolů, aby se otevřel panel Rychlá nastavení a najděte nově přidanou dlaždici Nahrávání obrazovky. Jednou na ni klepněte a potvrďte spuštění nahrávání po třísekundovém odpočítávání zobrazujícím se na pravé straně oznamovacího pruhu.

Pro dokončení nahrávání přejeďte prstem dolů pro otevření centra oznamování a klepněte na "Zastavit" pro uložení záznamu. Soubor je k dispozici v aplikaci Fotografie Google > Knihovna > Videa.

Jak přidat v telefonu Nothing (1) widget sluchátek (1)? Stejně jako kterýkoli jiný widget je widget sluchátek (1) dostupný po dlouhém stisknutí prázdného místa na domovské obrazovce a výběru "Widget" v kontextovém menu. Dále přetočte zobrazení dolů na aplikaci sluchátek (1) a přetáhněte widget ven na domovskou obrazovku.

phone (1)

# FAQ

PIN kód.

Jak v telefonu Nothing provést resetování na tovární nastavení (1)? Resetování na tovární nastavení můžete provést volbou Nastavení > Možnosti resetování > Smazat všechna data (resetování na tovární nastavení).

telefonu.

nastavení Rychlé párování.

Pokud se Rychlé párování nezobrazí, otevřete menu Nastavení > Připojená zařízení > Spárovat nové zařízení pro vyhledání sluchátek Nothing (1). Další podrobnosti si prosím vyhledejte v návodu ke sluchátkům (1).

#### Jak v telefonu Nothing (1) nahrávat?

Spusťte aplikaci fotoaparát a v pruhu pro výběr režimu klepněte na možnost "Video".

#### Jak v telefonu Nothing nastavit a používat přístupový kód (1)?

Otevřete Nastavení > Zabezpečení a vyberte preferovanou metodu odemykání. Uvědomte si prosím, že před použitím funkcí otisků prstu nebo odemknutí obličejem musíte nastavit vzor /

#### Jak v telefonu Nothing (1) vysunout držák SIM karty?

Zasuňte dodávaný nástroj na vyjmutí SIM karty do otvoru vedle držáku SIM karty v dolní části

#### Jak připojit k telefonu Nothing (1) sluchátka (1)?

Funkce Rychlé párování se v telefonu (1) spustí automaticky po otevření pouzdra nespárovaných sluchátek (1) s peckovými sluchátky uvnitř. Dokončete párování pomocí

# FAÇ

### Jak povolit v telefonu Nothing spořič baterie (1)?

spořiče baterie.

nastavení.

Nothing.

#### Jak v telefonu Nothing povolit herní režim (1)?

Herní režim je automaticky aktivován po spuštění aplikace uvedené v seznamu. Seznam aplikací můžete upravit v menu Nastavení > Systém > Herní režim > Seznam aplikací. Aplikace označené v Obchodě Play jako hry budou ve výchozím nastavení do tohoto seznamu přidány automaticky.

#### Jak se dozvím, že je k dispozici nová aktualizace softwaru?

Kdykoli se objeví nová aktualizace softwaru, zobrazí se oznámení s připomenutím aktualizace na nejnovější verzi. Aktualizace však můžete zkontrolovat také ručně pomocí menu Nastavení > Informace o telefonu > Informace o softwaru. Pokud je k dispozici nová aktualizace, zobrazí se vedle OS Nothing červená ikona.

Když se baterie telefonu (1) vybije pod 15 %, zobrazí se oznámení o vybité baterii a výzva k zapnutí

Chcete-li tuto funkci zapnout ručně, přejeď te dvakrát prstem dolů z horní části obrazovky pro otevření rozšířeného panelu Rychlá nastavení. Stiskněte ikonu úprav (tužka) a přetáhněte dlaždici Spořič baterie ze skrytých dlaždic nahoru. Klepněte na ni pro její zapnutí nebo vypnutí na panelu Rychlá

#### Jak v telefonu Nothing (1) vynutit restart?

Podržte současně tlačítko napájení a tlačítko zvýšení hlasitosti, dokud se na displeji nezobrazí logo

#### Jak skrýt na obrazovce uzamknutí podrobnosti zprávy?

Otevřete Nastavení > Displej > Obrazovka uzamknutí > Soukromí a vyberte možnost zobrazení náhledu oznámení

# FAC

Otevřete aplikaci Telefon a klepněte na ikonu tří teček napravo od vyhledávacího pruhu. Dále otevřete Nastavení > Blokovaná čísla > Přidat číslo pro blokování příchozích hovorů a textových zpráv z přidaného čísla.

Chcete-li nastavit funkci zrcadlení obrazovky, přejeďte dvakrát prstem dolů z horní části obrazovky pro otevření rozšířeného panelu Rychlá nastavení. Stiskněte ikonu úprav (tužka) a přetáhněte dlaždici Zrcadlení obrazovky ze skrytých dlaždic nahoru.

Pro zahájení zrcadlení přejeď te prstem dolů pro otevření panelu Rychlá nastavení a najděte nově přidanou dlaždici Zrcadlení obrazovky. Jednou na ni klepněte a vyberte cílové zařízení pro zrcadlení připojené do stejné sítě LAN.

Displej > Velikost písma.

#### Jak povolit v telefonu Nothing čekání hovorů (1)?

Otevřete aplikaci Telefon a klepněte na ikonu tří teček napravo od vyhledávacího pruhu. Dále otevřete Nastavení > Účty volajícího > Doplňková nastavení a zapněte Čekání hovorů.

#### Jak v telefonu Nothing blokovat čísla a používat seznam zakázaných čísel (1)?

#### Jak zrcadlit obrazovku telefonu Nothing (1) v televizoru?

#### Jak povolit v telefonu Nothing tmavý režim (1)?

Tmavý režim je ve výchozím nastavení povolen. Pro jeho změnu přejeďte prstem dolů pro otevření panelu Rychlá nastavení, najděte dlaždici "Tmavý režim" a klepněte na ni pro zapnutí/vypnutí.

#### Jak lze v telefonu Nothing (1) změnit písmo?

Písmo v telefonu (1) nelze měnit. Můžete však změnit velikost písma pomocí menu Nastavení >

#### Jak obnovit smazané fotografie nebo videa?

Otevřete aplikaci Fotografie a možnost Knihovna na dolním pruhu. Dále klepněte na "Koš" pro zobrazení položek smazaných během posledních 60 dnů.

phone (1)

# Děkujeme

35